# 須坂市放課後児童クラブ オンライン申請マニュアル

須坂市教育委員会学校教育課児童生徒支援係☎026-248-9010

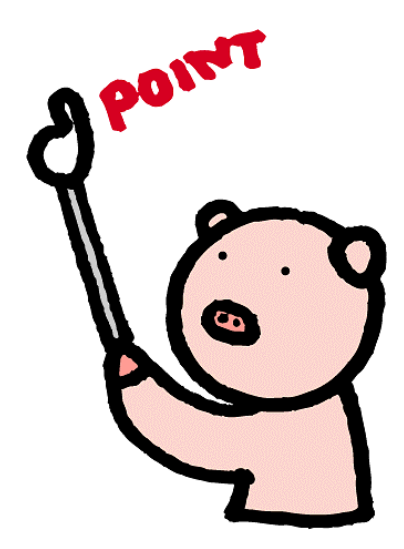

#### 申し込みページへのアクセス

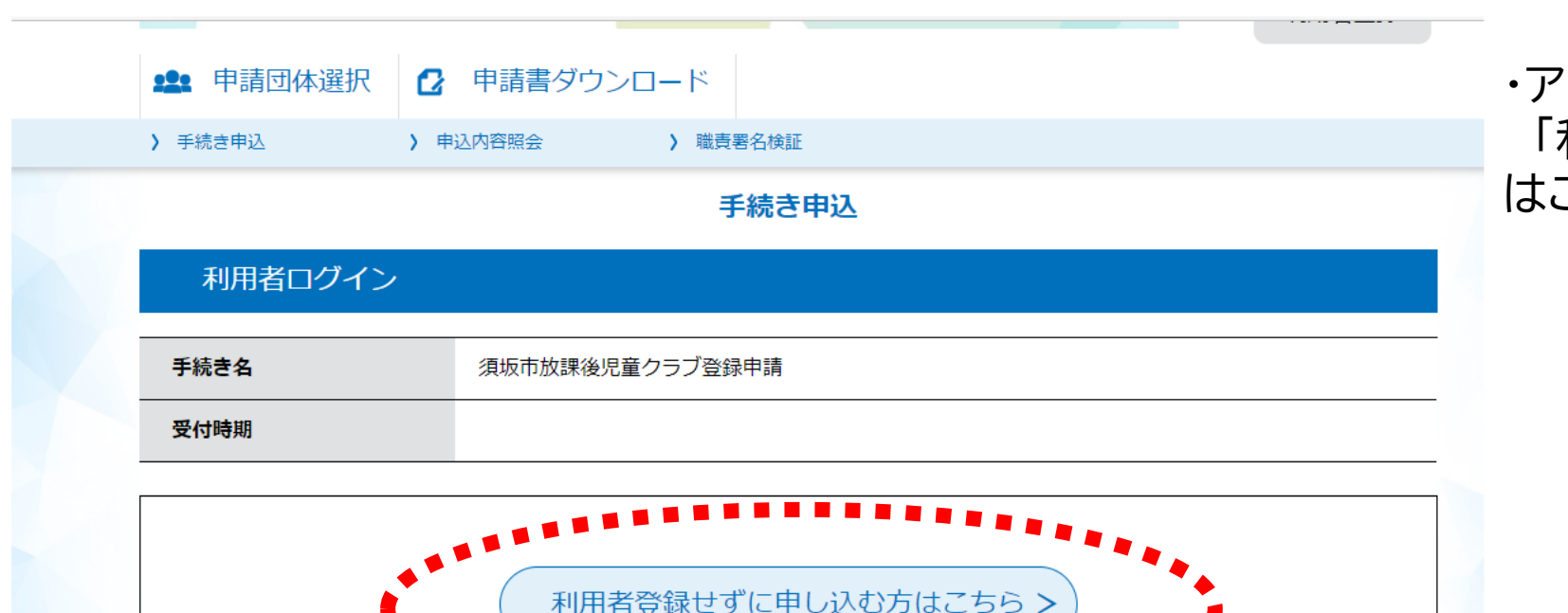

利用者登録される方はこちら

・アクセスページから、 「利用者登録せずに申し込む方 はこちら」を選択

### 注意事項の確認

| この手続きは連絡が取れるメールアドレスの入力が必要です。<br>下記の内容を必ずお読みください。 |                                                                   | < <p>&lt;利用規約&gt;<br/>長野電子自治体共同運営システム(電子申請サービス)利用規約</p>                                                                                                    |
|--------------------------------------------------|-------------------------------------------------------------------|----------------------------------------------------------------------------------------------------|
| 手続き名<br>説明                                       | 須坂市放課後児童クラブ登録申請<br>須坂市放課後児童クラブへの登録をする電子申請フォームです。                  | 1 目的<br>この規約は、長野電子自治体共同運営システム(電子申請サービス)(以下「本システム」といいます。)を利用して長野県及び長野県内の<br>市町村(以下「構成団体」といいます。)に対し、インターネットを通じて申請・届出及び講座・イベント申込みを行う場合の手続きについて<br>必要な重度を定めるたのです。 |
|                                                  | ※就労証明書を撮影した画像が必要になりますので、ご家族全員分をご用意のうえ電子申請フォー<br>ムへお進みください。        | 2 利用規約の同意                                                                                                    |
|                                                  | 児童クラブをご利用いただくにあたり必要な個人情報は、須坂市教育委員会から指定管理者に提供<br>し、目的の範囲内で利用いたします。 | 本システムを利用して申請・届出等手続を行うためには、この規約に同意していただくことが必要です。このことを前提に、構成団体は本シ<br>ステムのサービスを提供します。本システムをご利用された方は、この規約に同意されたものとみなします。何らかの理由によりこの規約に同                           |
| 受付時期                                             | 2022年7月14日0時00分~                                                  | 員することができない場合は、本システムをご利用いたたくことかできません。なお、簡単のみについても、この規約に同意されたものとみな<br>「同意する」ボタンをクリックすることにより、この説明に同意いただけたものとみなします。                                               |
| 問い合わせ先                                           | 須坂市教育委員会学校教育課                                                     | 登録した情報は当サービス内でのみ利用するものであり、他への転用・開示は一切行いません 。                                                                                                    |
| 電話番号                                             | 026-248-9010                                                      | 上記をご理解いただけましたら、同年いて進んでください。                                                                                                    |
| FAX番号                                            | 026-248-8825                                                      | (< 一覧へ戻る ) 「同意する > )                                                                                                    |
| メールアドレス                                          | school@city.suzaka.nagano.jp                                      |                                                                                                    |

・説明事項をよく確認し「同意する」を選択

メールアドレスの確認

| 連絡がとれる。<br>入力が完了いた<br>URLにアクセン<br>また、迷惑メー | メールアドレスを入力してください。<br>たしましたら、アドレスに申込画面のURLを記載したメールを送信します。<br>(スし、残りの情報を入力して登録を完了させてください。<br>ール対策等を行っている場合には、「test-suzaka@s-kantan.com」からのメール受信が可能な設定に変更してくだけ<br>(テってよ、申込画面のURLを記載したメールが短点されて来ない場合には、別のメールマドレスを使用して申込を行って | さい。    |
|-------------------------------------------|----------------------------------------------------------------------------------------------------|--------|
| よこの対象を1<br>なお、送信元の<br>最後に、携帯構<br>受信が可能な言  | 199でも、中医画面ののにを記載したメールが医信されて来ない場合には、加のメールアドレスを使用して中医を197<br>のメールアドレスに返信しても問い合わせには対応できません。<br>電話のメールでは、初期設定でURLリンク付きメールを拒否する設定をされている場合がございますので、その場合も同<br>設定に変更してください。                                                     | 同様にメール |
| 連絡先メ                                      | ールアドレスを入力してください。必須                                                                                                    |        |
|                                           |                                                                                                    |        |
| 連絡先メ                                      | ールアドレス(確認用)を入力してください                                                                                                    |        |
|                                           |                                                                                                    |        |
|                                           |                                                                                                    |        |

・連絡先アドレスを入力のうえ、 「完了する」を選択

入力いただいたメールアドレスに、
 登録手続き用のURLが記載された
 メールが届きますので、URLにアクセスし申請を行ってください。

・迷惑メール対策等を行っている場合 は、次のアドレスのメールを受信でき るよう設定してください。

denshi-shinsei@s-kantanmail.bizplat.asp.lgwan.jp

| 申込内容の入 | 力 |
|--------|---|
|--------|---|

| 選択中の手続き名:須坂市放課後児童クラブ登録申請 申請日 必須 20220719< 使護者 | 申込                        |                    |
|-----------------------------------------------|---------------------------|--------------------|
| 申請日 必須<br>20220719<br>保護者                     | 選択中の手続き名: 須坂市放課後児童クラブ登録申請 | 問合せ先 ( <b>十開</b> く |
| 20220719<br>保護者                               | 申請日 必須                    |                    |
|                                               | 20220719                  |                    |
|                                               | 保護者                       |                    |

| _ |
|---|
|   |
|   |
|   |
|   |
|   |
|   |

### 入力にあたっての注意事項

- ・来年度の組、担任が不明の場合は、「-」を入力してください。
- ・同居家族へは、世帯分離を含む家族全員を入力してください。
- ・健康状態へは、アレルギー等を入力してください。
- 特記事項へは、来年度就労形態が変更になる予定、継続して就労する予定等ありましたら入力してください。
- 日野地域児童クラブは、1~2年生が「日野地域児童クラブ1」、3 ~6年生は「日野地域児童クラブ2」となります。

# 2人目以降の申込をする場合

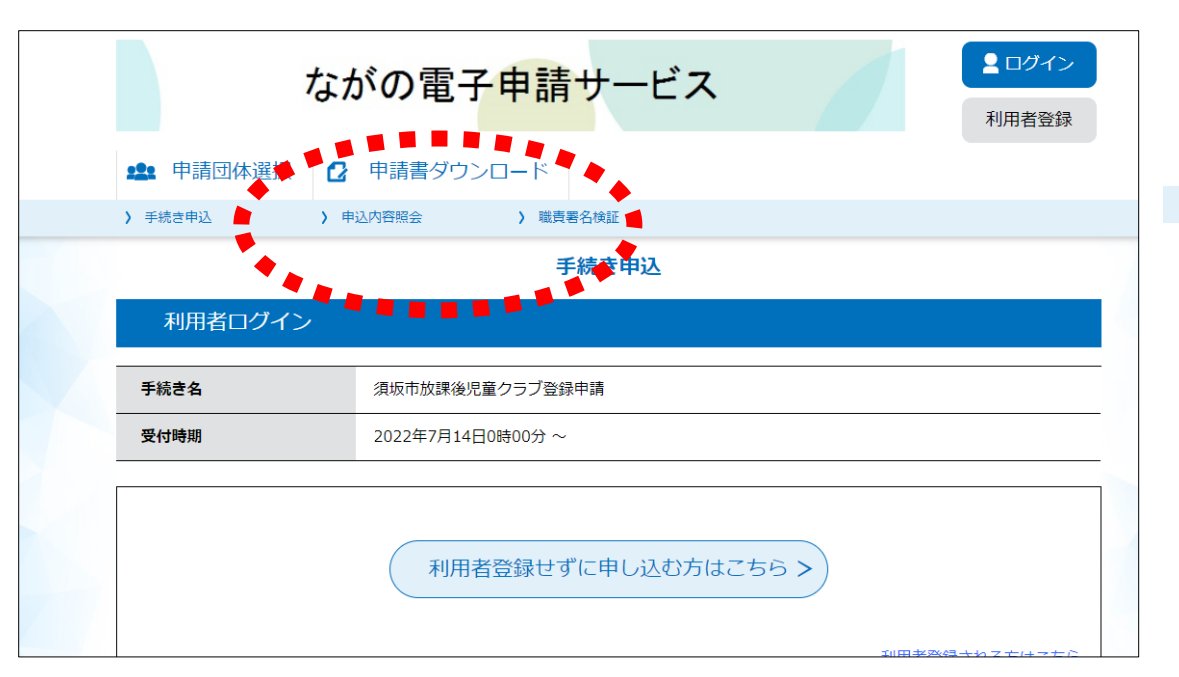

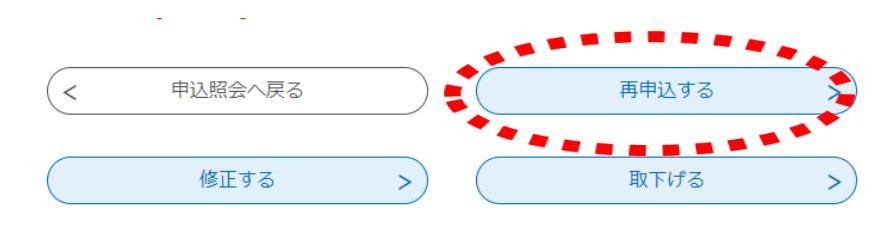

・兄弟姉妹で2人以上の申込をする場合は、最初に申込した内容をコピーすることができます。
※1人目は正常に申込を完了している必要があります。
【申込の手順】

①申込内容照会を選択
②申込完了通知メールに届いた
「整理番号」と「パスワード」を入力
③ページ下部の再申込するを選択
④入力内容を修正し、申込を完了

## 入力にあたっての注意事項

- 申込みをするお子さんの情報は、2人目以降のお子さんの情報に 修正してください。
- ・同居家族の状況には、1人目のお子さんの情報を加え、申込をするお子さんの情報を同居家族欄から削除してください。

## 申込み内容を修正する場合

| te               | いがの電子申請サービス<br><sup>1</sup> ログイン<br>利用者登録 |
|------------------|-------------------------------------------|
| <b>22</b> 申請団体運択 | 2 申請書ダウンロード                               |
| > 手続き申込          | 申込內容照会 > 職責署名検護                           |
|                  | 手続き申込                                     |
| 利用者ログイン          | *****                                     |
| 手続き名             | 須坂市放課後児童クラブ登録申請                           |
| 受付時期             | 2022年7月14日0時00分 ~                         |
|                  | 利用者登録せずに申し込む方はこちら>                        |

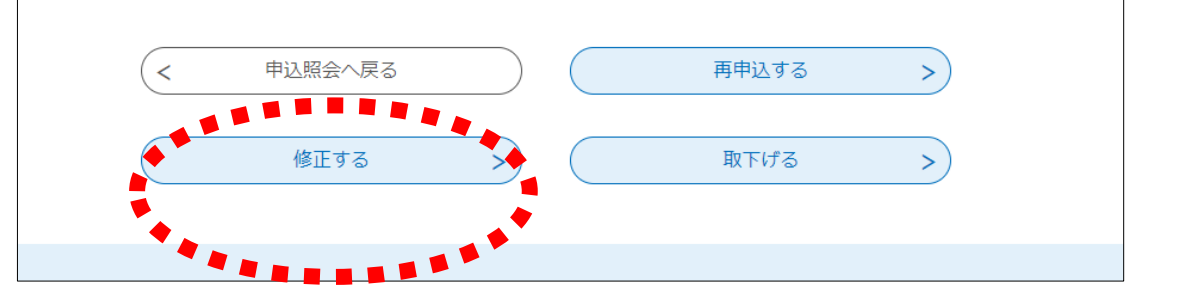

【修正の手順】 ①申込内容照会を選択 ②申込完了通知メールに届いた 「整理番号」と「パスワード」を入力 ③ページ下部の「修正する」を選択 ④入力内容を修正し、申込を完了

### 申込内容の審査・申請完了メール

- ・学校教育課において、入力内容や証明書類の確認を行います。
- 内容に不備がある場合は、修正事項等を記載した確認メールを送信しますので、修正手続きをお願い致します。
- 審査の結果、修正事項がない場合又は修正が完了した場合は、 「申請完了メール」が届きます。
- 内容の審査を行い、順次完了メールを送信しますので、仮受付メールの受信から一週間程度かかる場合があります。
- 申請完了メールが届いたあとは、ながの電子申請での修正はできません。修正したい場合は、申込期間中に学校教育課へご連絡ください。